## ARTIGO: 12017

Manual de configurações da tela inicial Olá! Nesse manual você irá aprender como configurar as permissões e o layout de tela de um perfil de usuário dentro do sistema 4gym.

• Clique nas três listras no canto superior esquerdo da tela, vá na barra de pesquisa e procure por "usuários". Acesse a aba de "Perfis de usuário";

| Fechar                                                               | × |          |                                |          |                       |          |  |                                |  |
|----------------------------------------------------------------------|---|----------|--------------------------------|----------|-----------------------|----------|--|--------------------------------|--|
| Q usuários                                                           |   |          |                                |          | ቋ Mensagens/Tarefas 🗸 |          |  |                                |  |
| Usuários > Cadastrar novo                                            |   |          |                                |          |                       |          |  |                                |  |
| Usuários › Configurações avançadas                                   |   | 2        | Ticket Medio - Últimos 6 meses |          |                       |          |  | 🐐 Grupo de Ri                  |  |
| Usuários > Perfis de usuário                                         |   |          | Nada para exibir               |          |                       |          |  |                                |  |
| Usuários > Todos usuários                                            |   |          |                                |          |                       |          |  |                                |  |
| Usuários > Usuários com livre acesso (especiais)                     |   |          |                                |          |                       |          |  |                                |  |
| Usuários > Usuários logados agora                                    |   |          |                                |          |                       |          |  |                                |  |
|                                                                      |   |          |                                |          |                       |          |  |                                |  |
|                                                                      |   | <i>?</i> | Agendamentos de hoje           |          |                       |          |  | Atividades                     |  |
|                                                                      |   |          | 00                             | 41       | Cliente               | Horário  |  | O 06/11/2023                   |  |
|                                                                      |   |          |                                | Alessan  | dro tonseca           | 22:00    |  | Nennuma mens                   |  |
|                                                                      |   |          |                                |          |                       |          |  | O 06/11/2023<br>Sms enviados p |  |
|                                                                      |   |          |                                |          |                       |          |  | O 06/11/2023                   |  |
|                                                                      |   |          |                                |          |                       |          |  | Nenhum aniver                  |  |
|                                                                      |   |          | 🖸 Fluxo de caixa da semana 🔳 🖉 |          |                       |          |  | 🖸 Fluxo de cai                 |  |
|                                                                      |   |          | Dia 01/Nov até 07/Nov          |          |                       |          |  |                                |  |
|                                                                      |   |          | Itops:                         |          | Entrada               | Saída    |  | Itops:                         |  |
|                                                                      |   |          | Total                          |          | R\$ 200,00            | R\$ 0,00 |  | Total                          |  |
|                                                                      |   |          |                                |          |                       |          |  |                                |  |
|                                                                      |   |          |                                |          |                       |          |  |                                |  |
| https://www.4mm.com.ht/nset/coste?refired=/academia/nsparins/Sistema |   |          | & Clientes no                  | (05 (30) | recentes)             |          |  | Contas a na                    |  |

• Escolha o perfil de usuário que deseja modificar, exemplo "Professor" e vá no ícone do "lápis azul";

| Aca | Acad. Demonstração |                      |                       |            |                       |                |                     |  |  |  |
|-----|--------------------|----------------------|-----------------------|------------|-----------------------|----------------|---------------------|--|--|--|
|     |                    | 🔒 Impressão 🗸        | 😁 Clientes 🗸          | 🛗 Agenda 🗸 | 양 Avaliação/Treinos ∽ | 🔟 Secretaria 🗸 | Mensagens/Tarefas × |  |  |  |
| Â   | Hom                | e > Administrativo > | Listagem de Perfil de | e usuário  |                       |                |                     |  |  |  |

## Listagem de Perfil de usuário

| Listagem resultados |                               |                                                                               |  |  |  |  |
|---------------------|-------------------------------|-------------------------------------------------------------------------------|--|--|--|--|
| #                   | Nome do perfil                | Grupos administrativos                                                        |  |  |  |  |
| 419                 | Administrador (acesso a tudo) | Administrador, Usuário                                                        |  |  |  |  |
| 232                 | Professor                     | Agendamentos, Avaliações, Envio de recados, Treinamentos                      |  |  |  |  |
| 7                   | Professos Instrutor           | Agendamentos, Avaliações, Envio de recados, Treinamentos                      |  |  |  |  |
| 231                 | Secretaria                    | Agendamentos, Gerenciamento da catraca, Gerenciamento de clientes, Secretaria |  |  |  |  |
| 22294               | Treinador                     | Agendamentos, Avaliações, Relatórios, Treinamentos, Vendas de produtos        |  |  |  |  |

• Escolha quais menus esse perfil de usuário terá permissão de acessar e quais componentes irão aparecer na tela inicial. Vale ressaltar que, após definir os componentes que farão parte da tela inicial no perfil de usuário, caso algum componente for desabilitado nas **configurações do usuário** ele continuará aparecendo, e caso algum componente diferente for adicionado ele será acrescentado a tela inicial. **Fique atento aos títulos (Itens/Caixas do painel inicial e Menus do painel inicial)**.

## Editando Treinador

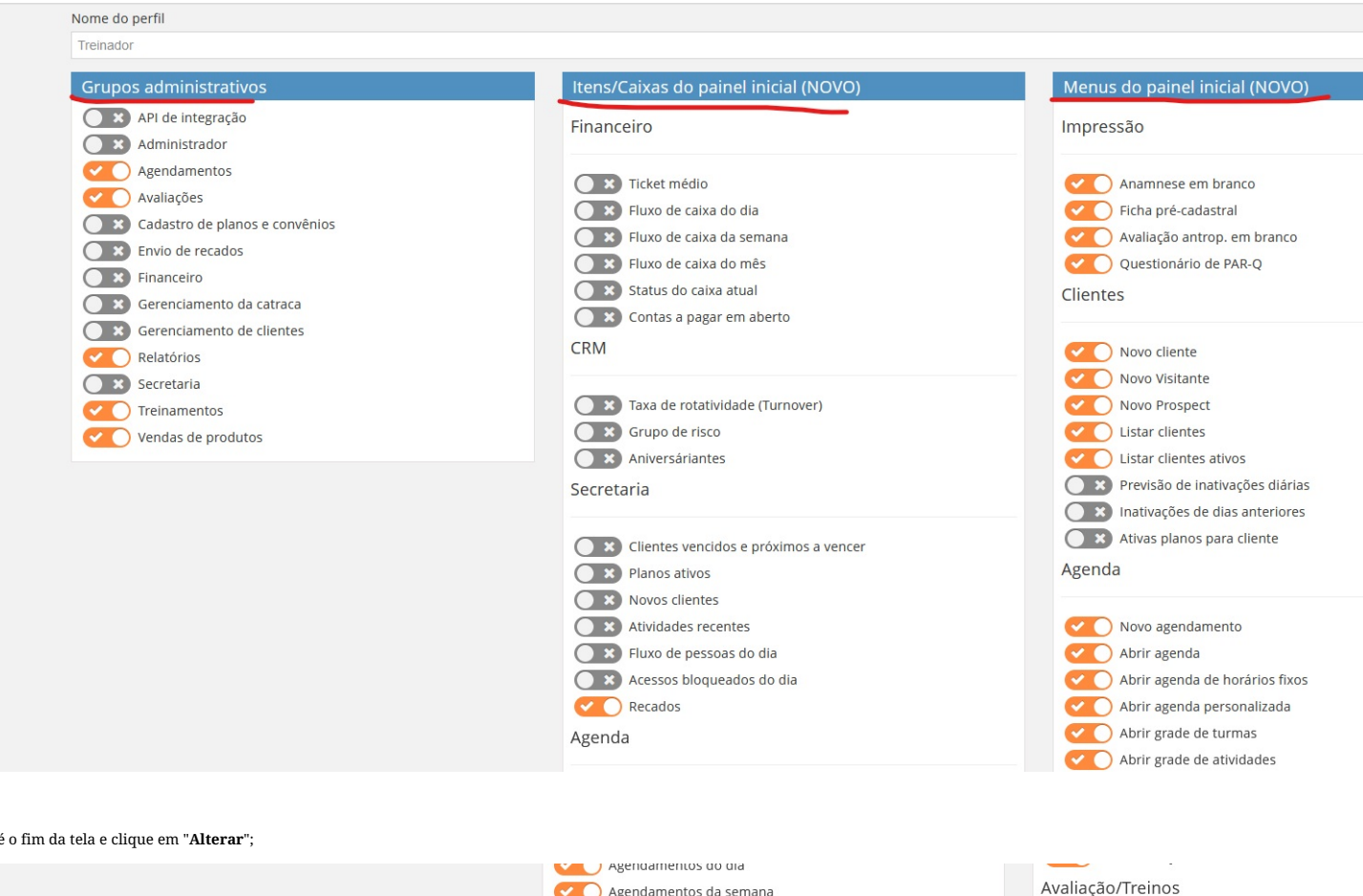

• Role até o fim da tela e clique em "Alterar":

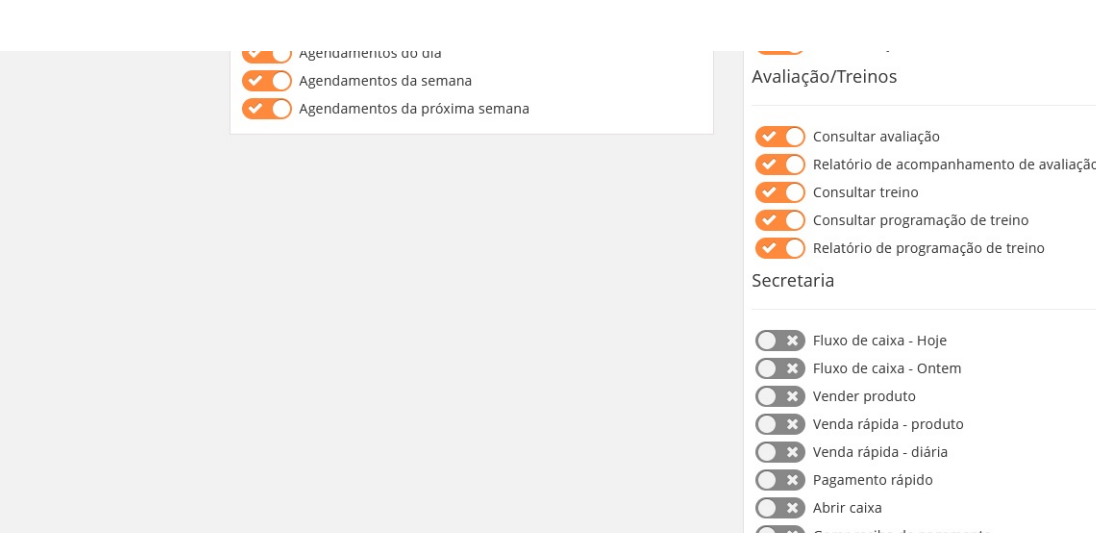

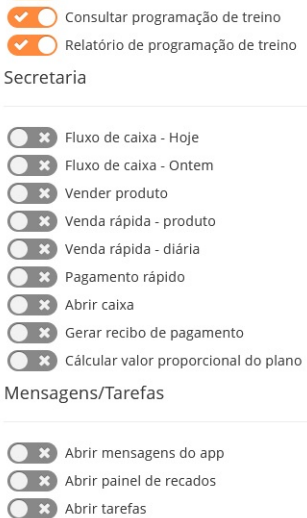

Abrir suas terefas Nova tarefa

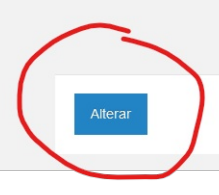

• Na tela que abrir, arraste os itens em amarelo para as caixas vazias situadas abaixo, de modo que o layout se comporte na ordem de exibição que deseja. Depois, cliquem em "Salvar alterações" e "Voltar para perfis de usuário".

| Acad. Demonstração |                                        |                           |                       |                       |                |                       |  |         |  |  |
|--------------------|----------------------------------------|---------------------------|-----------------------|-----------------------|----------------|-----------------------|--|---------|--|--|
|                    | 🔒 Impressão 🗸                          | 😁 Clientes 🗸              | 🛗 Agenda 🗸            | 앙 Avaliação/Treinos ∽ | ፼ Secretaria ∽ | Q Mensagens/Tarefas ∨ |  |         |  |  |
| 🖀 н                | ome > Administrativo >                 | Alterar ordens do ite     | em do painel Treinado | r                     |                |                       |  |         |  |  |
| Alte               | rar ordens do ite                      | em do painel <sup>-</sup> | Treinador             |                       |                |                       |  |         |  |  |
| Perf               | <b>IENSAGEM</b><br>il atualizado com s | Sucesso                   |                       |                       |                |                       |  |         |  |  |
| + Arr              | aste os itens em amarelo               | o abaixo para a posiçã    | io desejada.          |                       |                |                       |  |         |  |  |
| + Arras            | te os itens em azul acima              | a para os quadros aba     | aixo:                 |                       |                |                       |  |         |  |  |
| Ag                 | endamentos da próxima                  | semana                    |                       |                       | cados          |                       |  | CAIXA 3 |  |  |
|                    | 4<br>endamentos da semana              | 1                         |                       |                       |                |                       |  |         |  |  |
|                    |                                        |                           |                       |                       |                |                       |  |         |  |  |